## NUOVO MODULO DI ISCRIZIONE ALLE STELLE

N.B. IL MODULO DEVE ESSERE COMPILATO PER OGNI ATLETA CHE SI VA AD ISCRIVERE (1 MODULO INVIATO=1 ISCRIZIONE)

LINK MODULO: https://forms.gle/xjEYoB7JESkyJ2meA ISTRUZIONI:

| FEDERAZIONE<br>TALIANA PIEMONTE     | O F<br>E VA | REGION/            | ALE<br>STA |              |                                               |
|-------------------------------------|-------------|--------------------|------------|--------------|-----------------------------------------------|
| Modulo iscrizione stelle            |             |                    |            |              |                                               |
| NOME ATLETA<br>Testo risposta breve |             | = Risposta breve   | •          | ⊕<br>₽<br>Tr |                                               |
|                                     | l           | 🗋 🔟 Obbligatorio 🦿 | • :        |              | `ompila l'anagrafica                          |
|                                     | 121         |                    |            |              |                                               |
| SOCIETA' ATLETA                     |             | Elenco a discesa   | ÷          |              |                                               |
| 1. Abundance                        |             |                    | ×          |              |                                               |
| 2. Aquatica Torino                  |             |                    | ×          |              |                                               |
| 3. Sincro Rivarolo                  |             |                    | ×          |              |                                               |
| 4. Rari Nantes Gerbido              |             |                    | ×          |              |                                               |
| 5. Hydro sport                      |             |                    | ×          |              |                                               |
| 6. Libertas Nuoto Caruso            |             |                    | ×          |              |                                               |
| 7. Dynamic Sport                    |             |                    | ×          |              |                                               |
| 8. Dinamica SSD                     |             |                    | ×          |              |                                               |
| 9. Libertas Due Valli               |             |                    | ×          |              |                                               |
| 10. Centro Nuoto Torino             |             |                    | ×          |              |                                               |
| 11. Nuotatori Canavesani            |             |                    | ×          |              |                                               |
| 12. Libertas Nuoto Novara           |             |                    | ×          |              |                                               |
| 13. Sisport                         |             |                    | ×          | Dal me       | nu a discesa seleziona la società             |
|                                     |             |                    |            |              |                                               |
| STELLA 1<br>1. X                    |             |                    |            |              |                                               |
|                                     |             |                    |            |              |                                               |
| STELLA 2<br>1. X                    |             |                    |            |              |                                               |
| STELLA 3<br>1. X                    |             |                    |            |              |                                               |
| STELLA 4                            |             |                    |            |              |                                               |
| 1. X                                | S           | eleziona la "X" so | olo nel n  | nenu de      | lla stella a cui deve essere iscritta l'atlet |

=>INVIA E RICOMPILA PER OGNI ATLETA DA ISCRIVERE